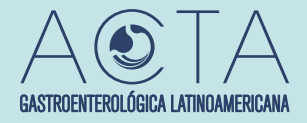

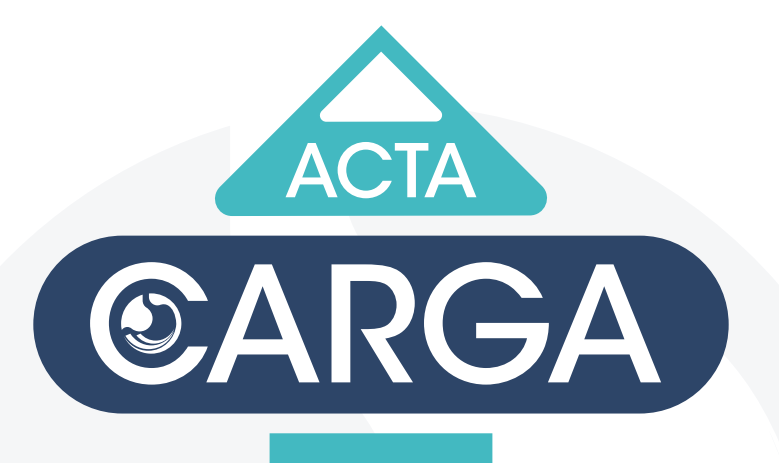

# TUTORIAL PARA AUTORES

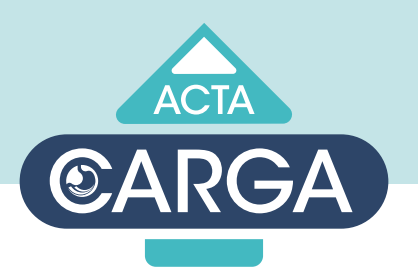

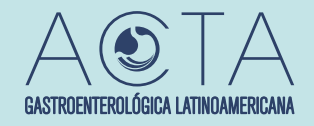

## **CONFECCIÓN DEL MANUSCRITO**

SE RECOMIENDA LEER LAS INSTRUCCIONES PARA AUTORES EN: http://actagastro.org/autores/

SE RECOMIENDA SEGUIR LAS SIGUIENTES GUÍAS:

- CARE (CASOS CLÍNICOS)
- **STROBE** (ESTUDIOS OBSERVACIONALES)
- CONSORT (ENSAYOS CLÍNICOS)
- **PRISMA** (*REVISIONES SISTEMÁTICAS/ METAANÁLISIS DE ENSAYOS CLÍNICOS*)
- **MOOSE** (*REVISIONES SISTEMÁTICAS/ METAANÁLISIS DE ESTUDIOS OBSERVACIONALES*)
- STARD (TEST DIAGNÓSTICOS)

#### PASOS A SEGUIR PARA UNA PUBLICACIÓN

- **1** REGISTRO DEL AUTOR PRINCIPAL
- **2** CARGA DE OTROS AUTORES, MANUSCRITO ORIGINAL Y FIGURAS/ TABLAS
- **3** PROCESO DE REVISIÓN/ SOLICITUD DE CORRECCIONES. CARGA DE NUEVA VERSIÓN DEL DOCUMENTO
- 4 LLENADO Y FIRMA DEL DISCLOUSURE Y COPYRIGHT

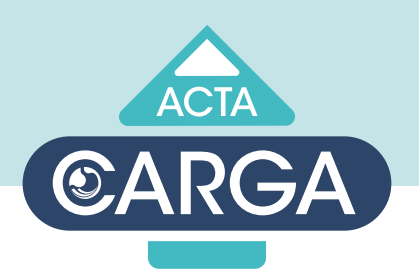

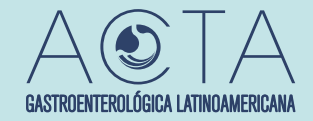

### **1 REGISTRO DEL AUTOR PRINCIPAL**

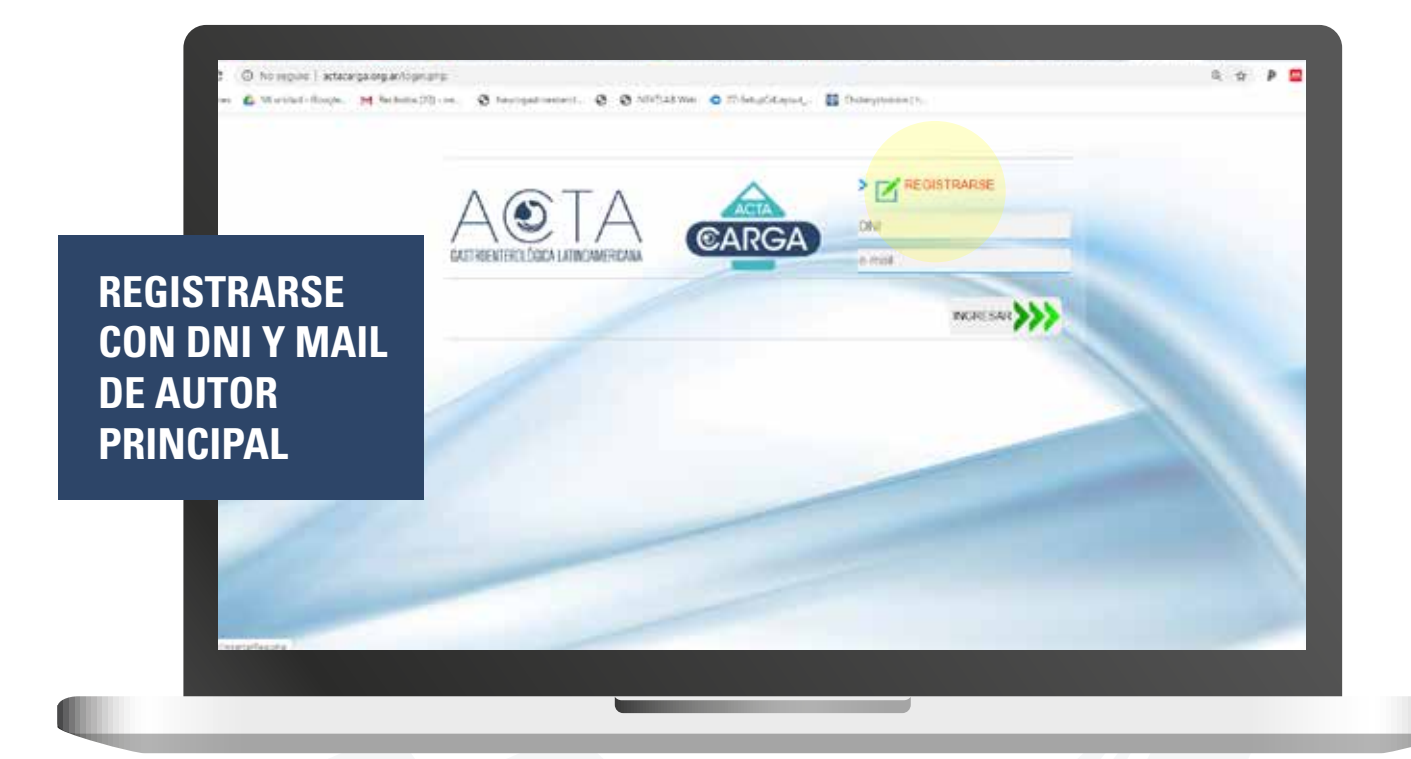

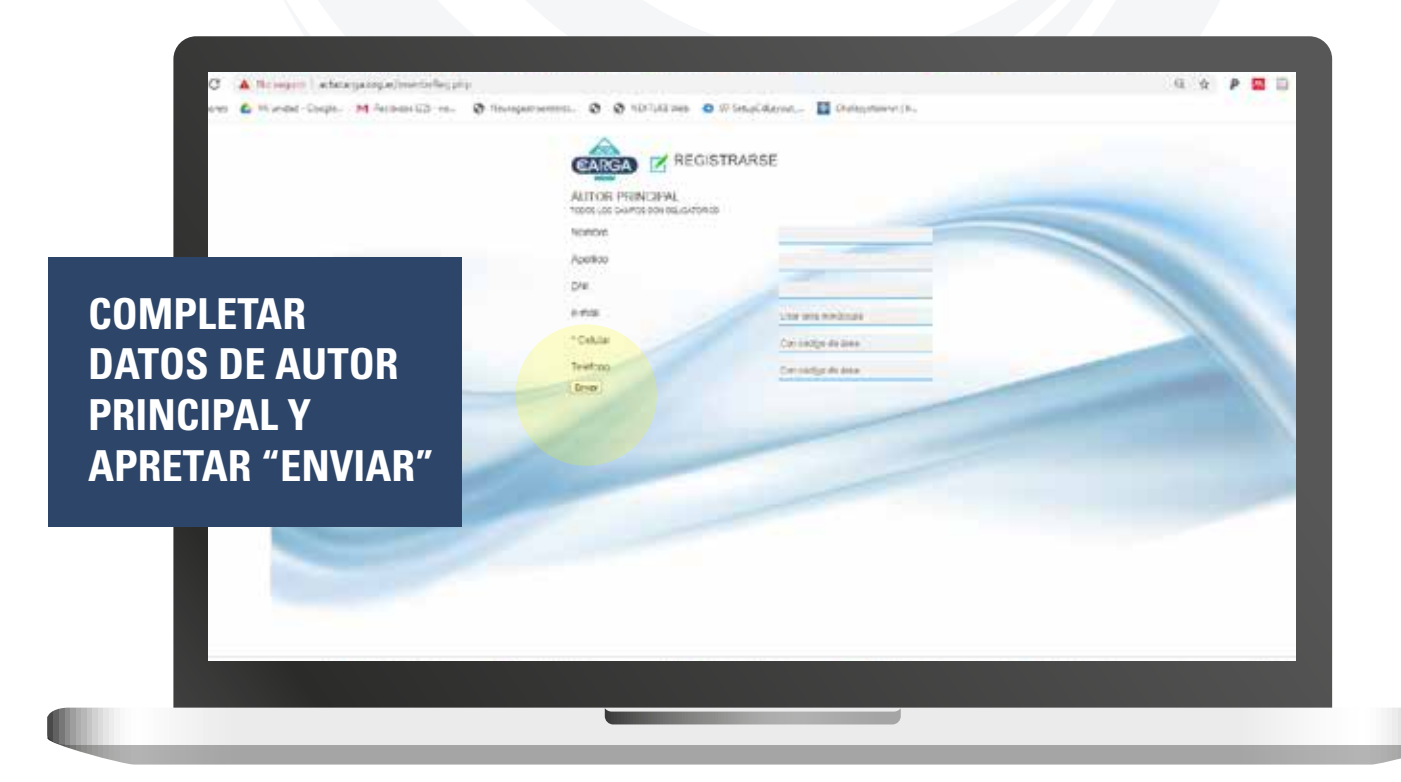

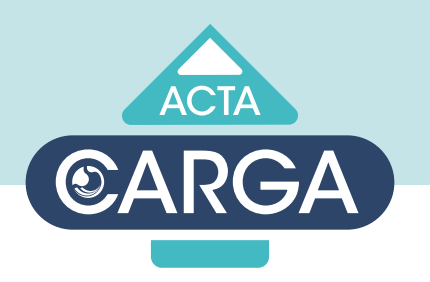

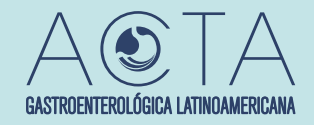

## CARGA TRABAJO

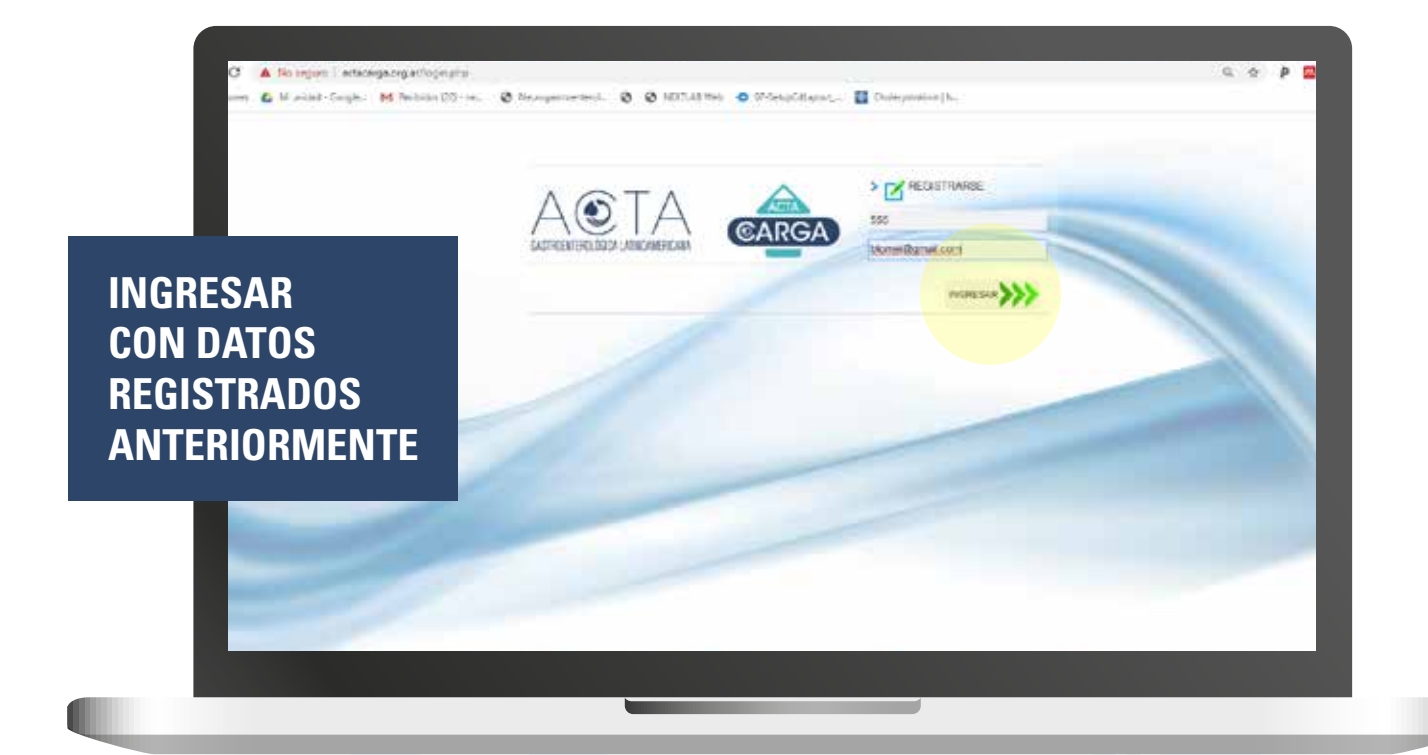

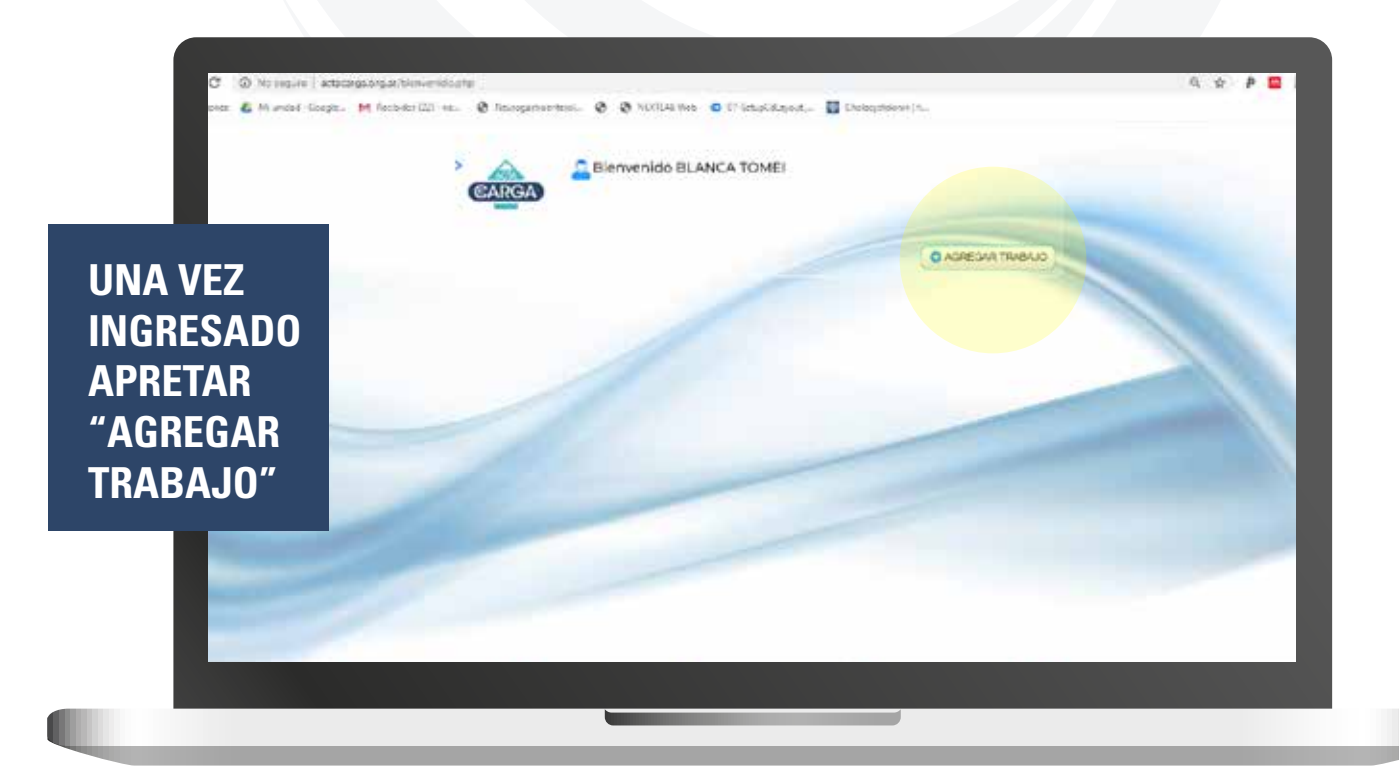

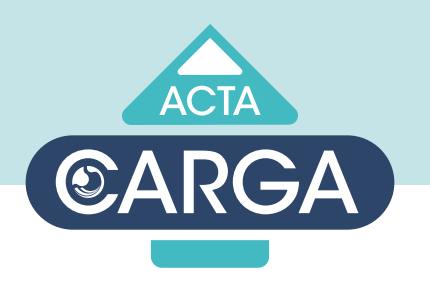

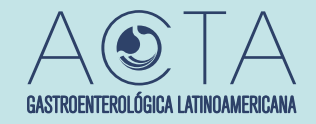

## CARGA TRABAJO

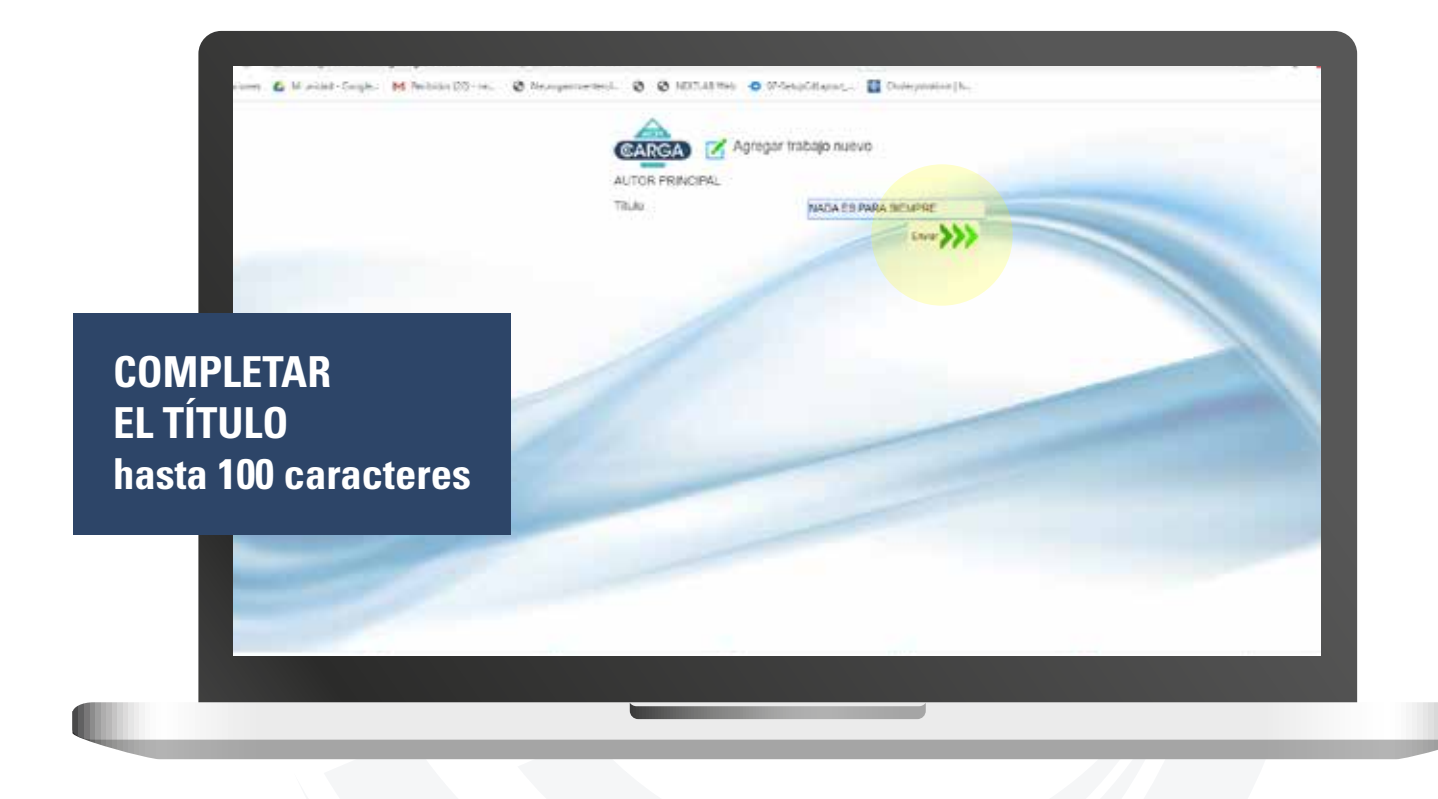

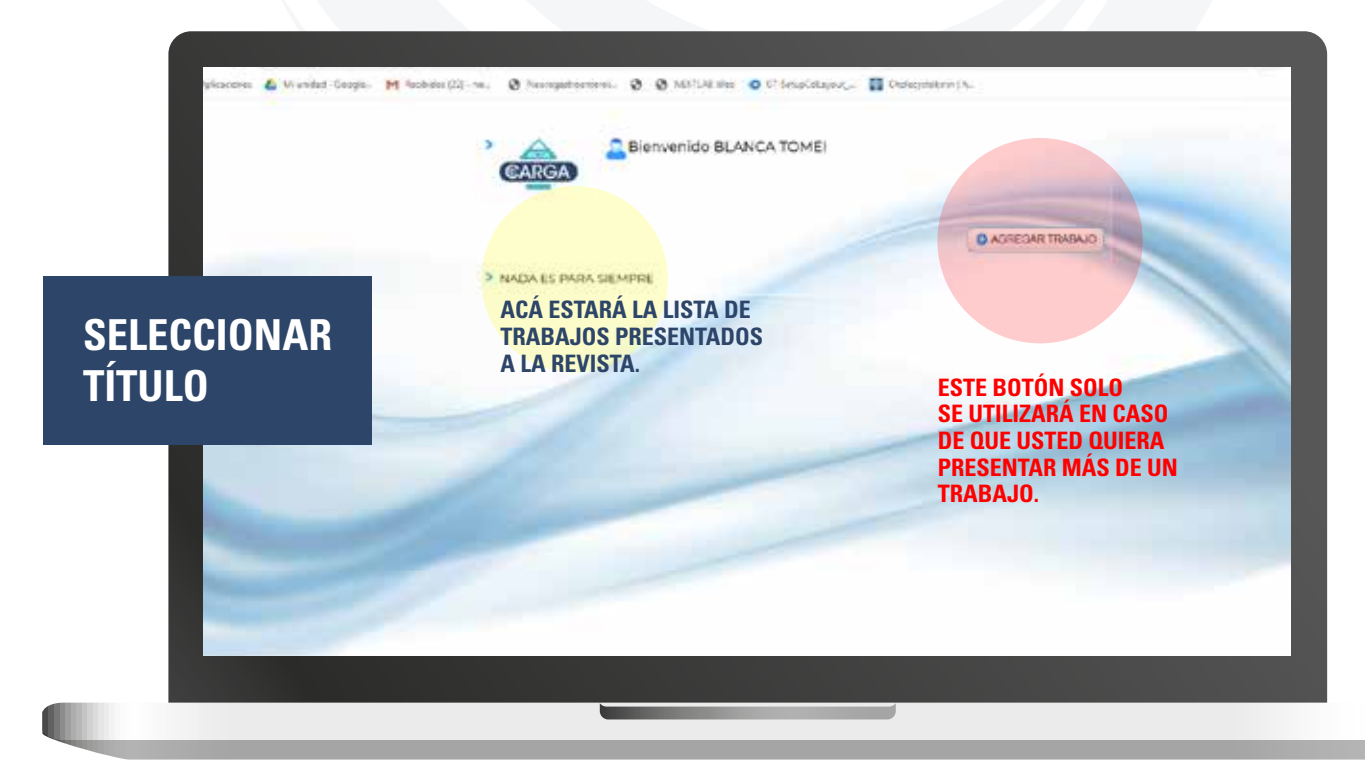

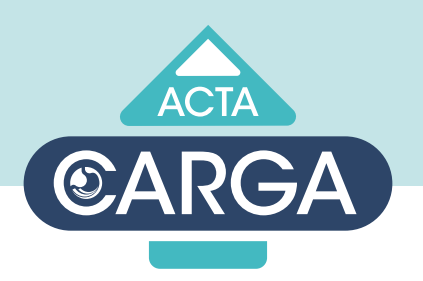

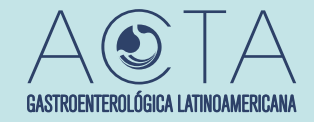

#### CARGA TRABAJO / CAMPOS

|   | TIPO:<br>ESTADO:                  |                                   | Documentos de texte WCHD y de enagen JA | Garmanin             |
|---|-----------------------------------|-----------------------------------|-----------------------------------------|----------------------|
|   | 0001G0.                           |                                   | INÁCENES CARCADAS                       |                      |
|   | TITULO                            | El título de Juan                 | OTROS AUTORES                           |                      |
|   | CONFLICTOS DE<br>INTERIES         |                                   |                                         | COMPLETAR CAMPOS     |
|   | τόριοο                            | ×                                 |                                         | DE COLUMNA           |
|   | CONSENTIMIENTO<br>(SÓLO PARA REPO | INFORMADO<br>RTE/SERIES DE CASOS) |                                         |                      |
|   | 51 () NO ()                       |                                   |                                         |                      |
| 1 | APROBACIÓN COM                    | ITE DE ÉTICA                      |                                         | "CARGAR TRABAJO"     |
|   | SI O NO O                         |                                   |                                         | PARA QUE QUEDEN      |
| - | SOSTEN FINANCIER                  | 10<br>                            |                                         | <b>GUARDADOS LOS</b> |
|   | OBSERVACIONES                     |                                   |                                         | CAMPOS               |
|   |                                   |                                   |                                         |                      |
|   |                                   |                                   |                                         |                      |

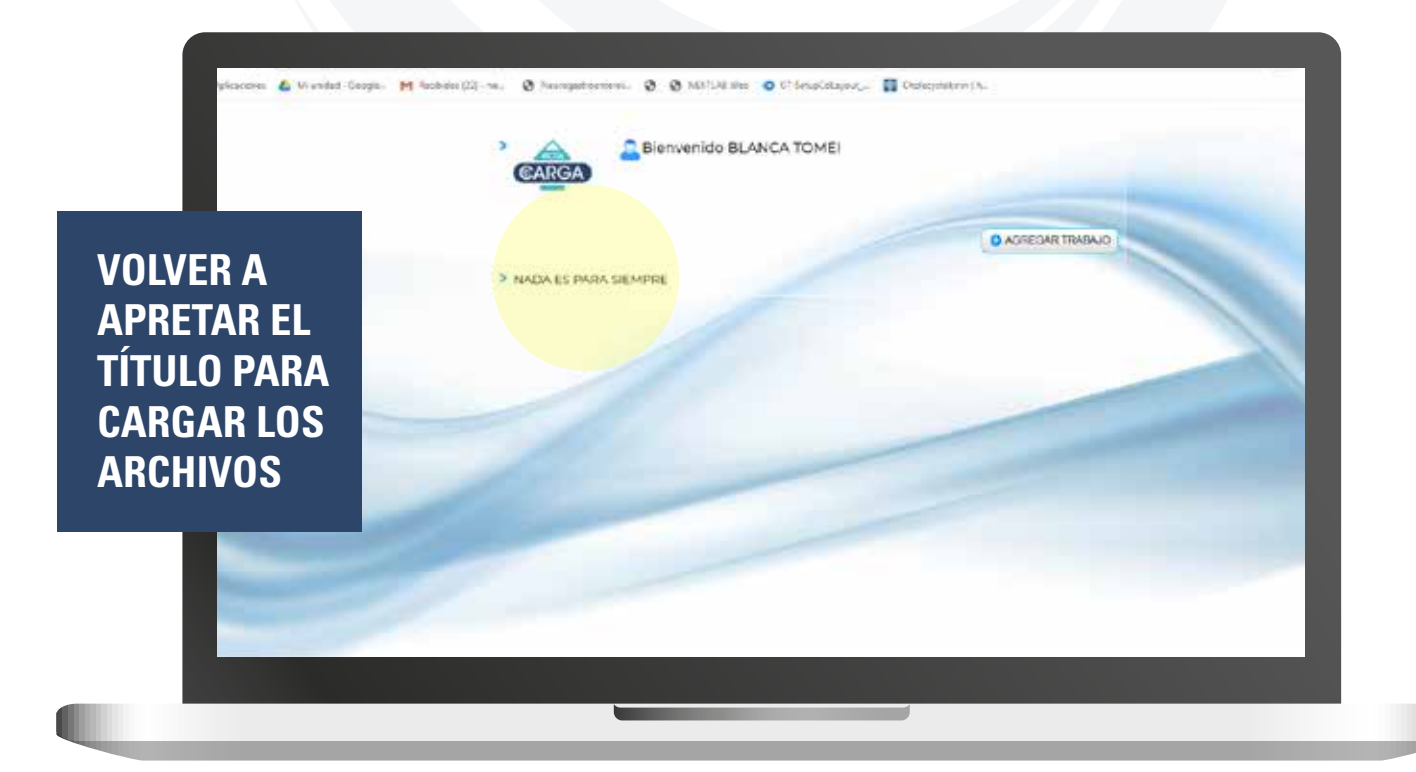

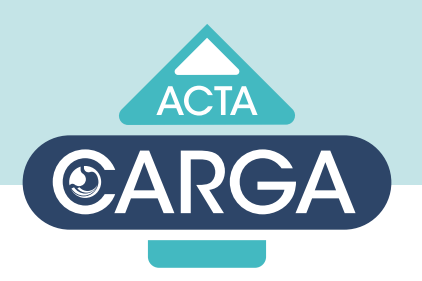

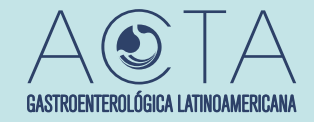

### CARGA TRABAJO / TEXTO

|             | C EDITAR El título<br>Tex: (Pecha de cargo 200                                             | o de Juan<br>o de la 193543 (Utimo cantor: 2020-06-18 181355<br>Autoras (Indrincaciónes) |                                                           |                                   |
|-------------|--------------------------------------------------------------------------------------------|------------------------------------------------------------------------------------------|-----------------------------------------------------------|-----------------------------------|
| CARGAR DOCI | TBABAJO A PRESENT<br>ALTOR PRINCIPAL Gen<br>Truck Distudo de Juan<br>Costigo:<br>EDITOR/A: | AR<br>Is June                                                                            | CARDAR DOCUMENTOS<br>Documentos de storio WORD y de image | IMPORTANTE:<br>EL ARCHIVO WORD NO |
| DE TEXTO WO | RD                                                                                         | Italo de Juan                                                                            | IMÁGENES CARGAGAS                                         | <b>AUTORES. LOS MISMOS</b>        |
|             |                                                                                            | COLON -                                                                                  |                                                           | SE CARGARAN POR<br>SEPARADO.      |

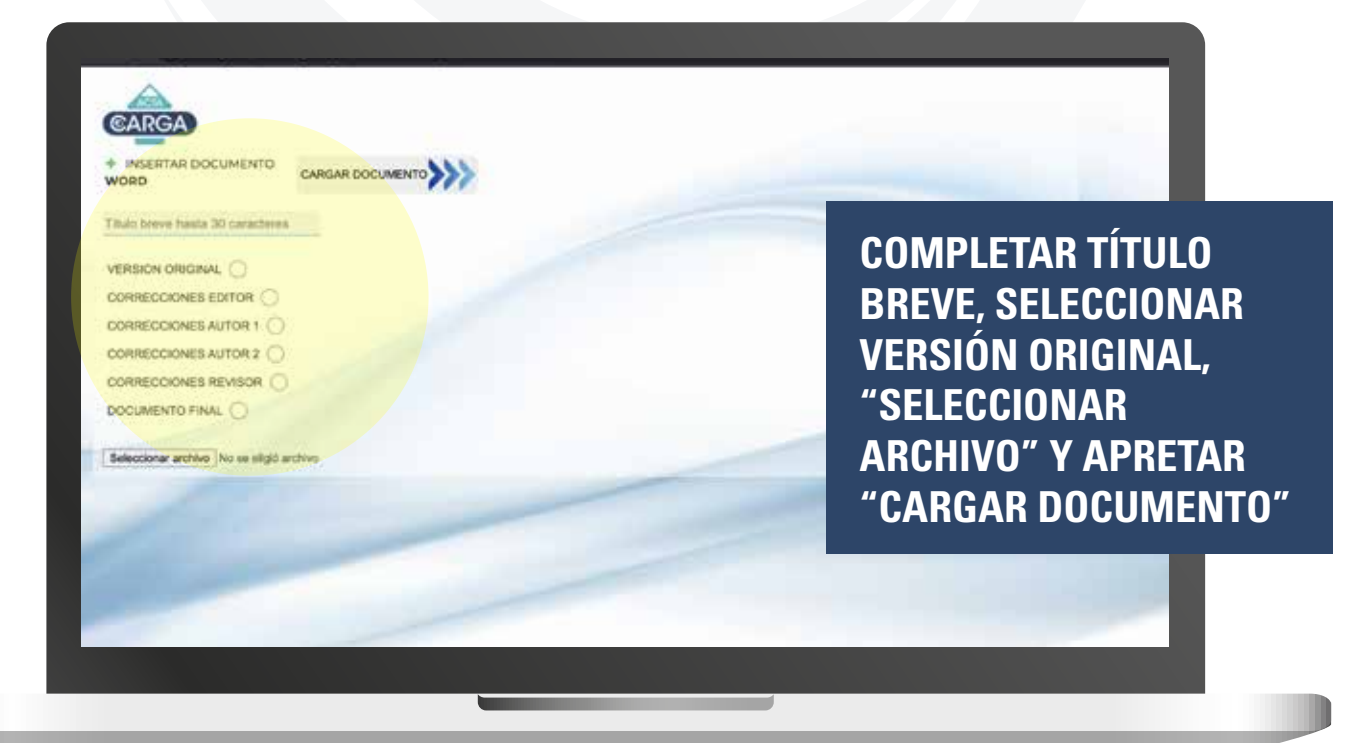

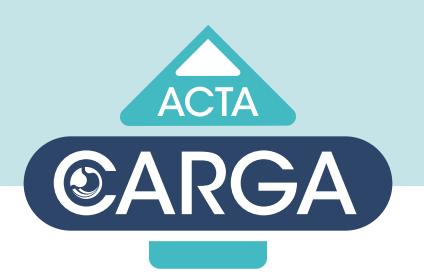

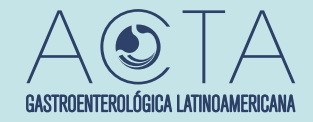

# CARGA TRABAJO / IMÁGENES

| CARGA<br>USP Carca         | EDITAR El títul     Ten   Pecha de carge 200     TRABAJO A PRESEN     AUTOR PRINCIPAL Gan     TRABAJO A PRESEN     AUTOR PRINCIPAL Gan     Trabar Dittudo de Juan     Contenio | o de Juan<br>10 66 IS WISKS ( Utime cambio J<br>AUTORES   AOTIMICACIONES  <br>TARI<br>Cia Juan | 2020-04-18 1813-58 |                                                                                                    |   |
|----------------------------|----------------------------------------------------------------------------------------------------|------------------------------------------------------------------------------------------------|--------------------|----------------------------------------------------------------------------------------------------|---|
| CARGAR IMÁO<br>JPG/JPEG/PN | GENES<br>G/GIF                                                                                                    | Italo de Juan                                                                                  |                    | CARCAR DOCUMENTOS<br>Documentos de todo WORD y de imagen "PG/PNG/TIF<br>PG/P + GO +<br>DOCUMENTOS CARCADOS<br>HOU<br>Vessore descenae.<br>2000-96-19 19653<br>IMAGE ACCARCADAS |   |
|                            |                                                                                                    | COLON<br>TO INFORMADO<br>PORTE/SERIES DE CASOS)<br>OMITÉ DE ÉTICA                              |                    | OTHOS AUTORES                                                                                                    | 2 |

| COMPLETAR TÍTULO<br>BREVE, SELECCIONAR<br>VERSIÓN ORIGINAL,<br>"SELECCIONAR<br>ARCHIVO" Y APRETAR<br>"CARGAR DOCUMENTO |
|----------------------------------------------------------------------------------------------------|
|                                                                                                    |

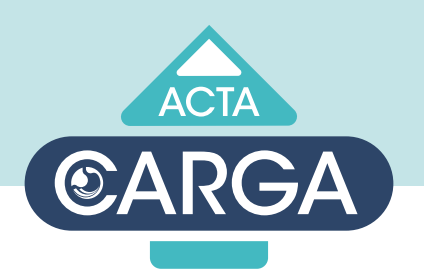

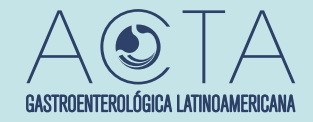

#### CARGA TRABAJO / CHEQUEO

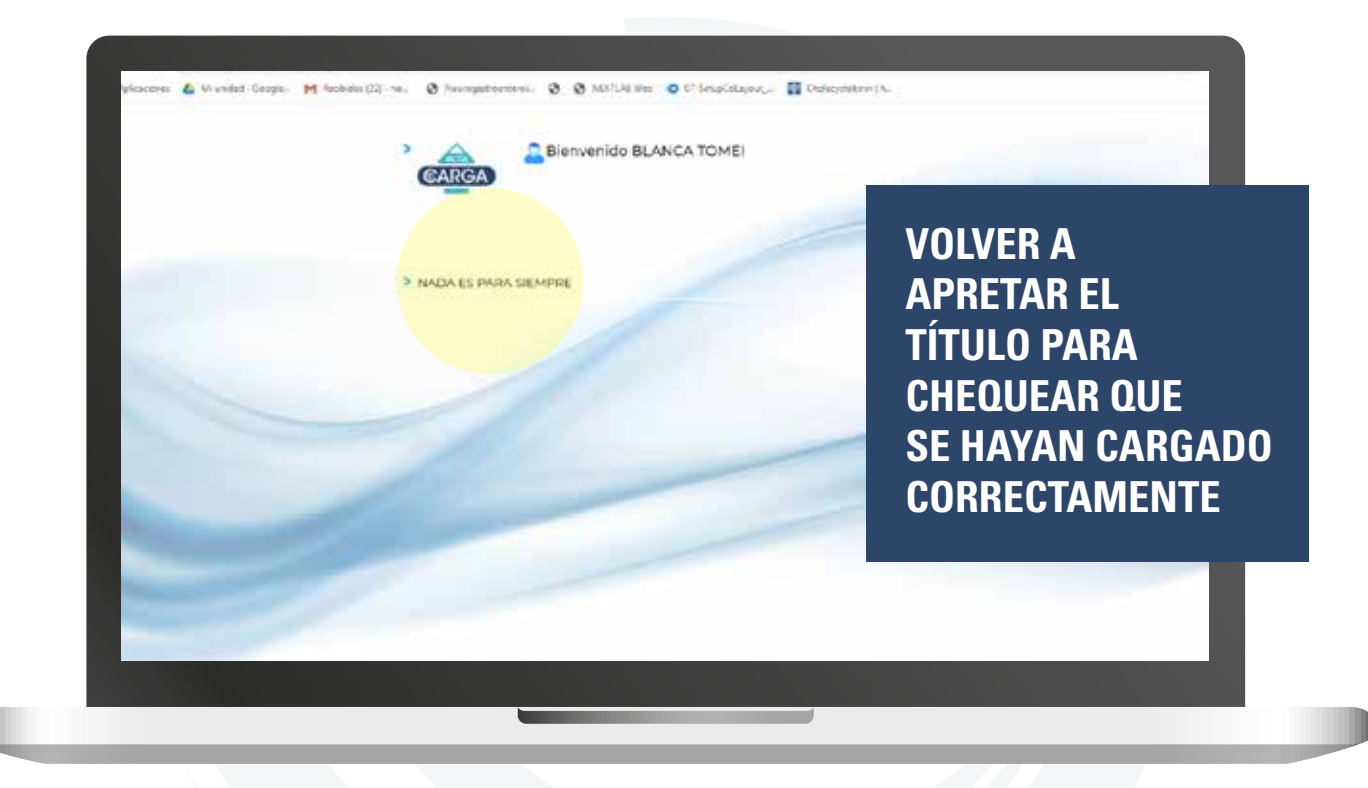

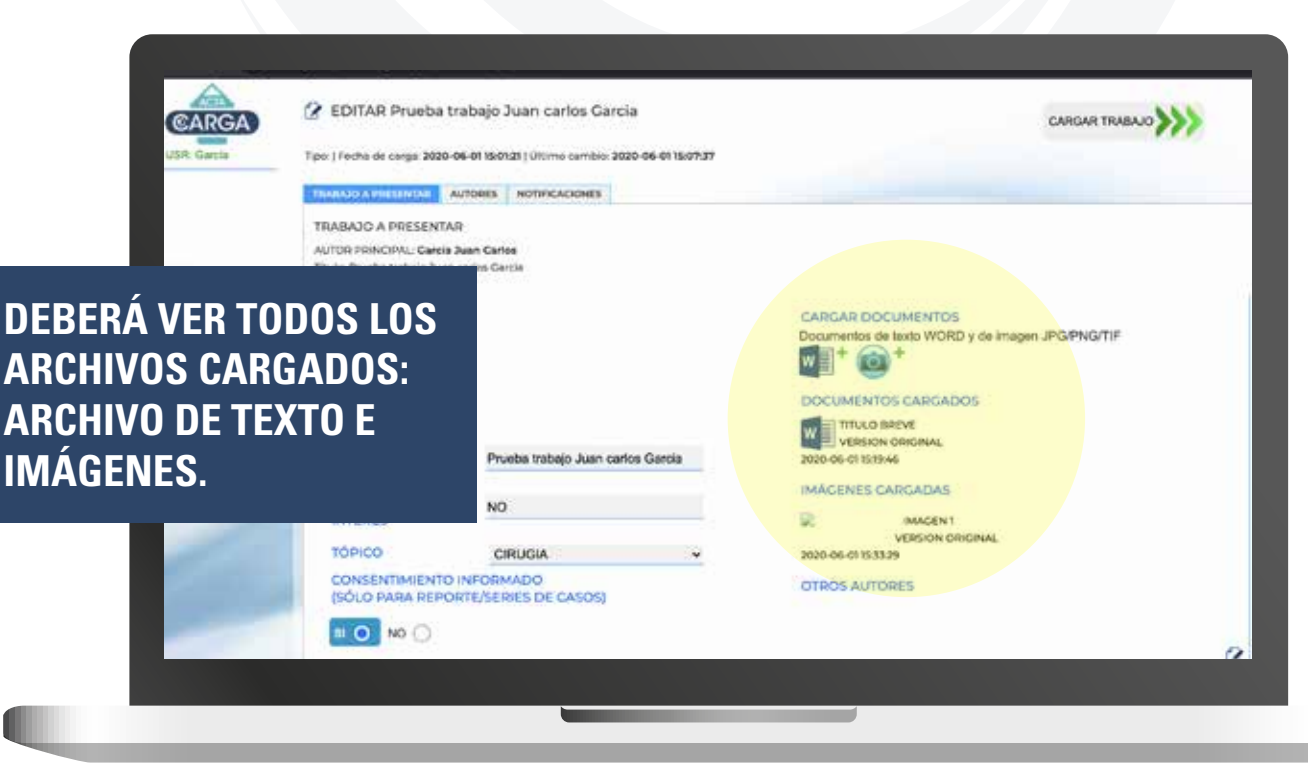

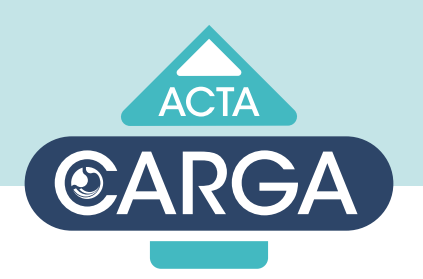

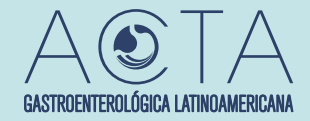

## **2** CARGA TRABAJO / COAUTORES

|                                     |                                                                                                    |                                                        |                                       | CARGAR TRABAJO   |
|-------------------------------------|----------------------------------------------------------------------------------------------------|--------------------------------------------------------|---------------------------------------|------------------|
| K WATE                              | Tipo:   Fecha de carga: 2020-06-01 (6:01:21 ) (                                                                             | Tumo camiblo: 2020-06-0115:07-37                       |                                       |                  |
|                                     | TRABASCATTRESERVENT AUTOBES NO                                                                                              | TIFICACIONES                                           |                                       |                  |
|                                     | TRABAJO A PRESENTAR                                                                                                    |                                                        |                                       |                  |
|                                     | Titulo Prusba trabajo Juan carlos Garcia<br>Código:                                                                         |                                                        |                                       |                  |
|                                     | EDITOR/A:                                                                                                    |                                                        | CARGAR DOCUMENTOS                     | PARA AGREGAR     |
|                                     | TIPO                                                                                                    |                                                        | Documentos de texto WORD y de la      |                  |
|                                     | ESTADO:                                                                                                    |                                                        |                                       | TOTALIDAD DE     |
|                                     |                                                                                                    |                                                        | DOCUMENTOS CARGADOS                   |                  |
|                                     | CÓDICO.                                                                                                    |                                                        | TITULO BREVE                          | AUTURES          |
|                                     | TITULO Prueba                                                                                                    | rabajo Juan carlos Garcia                              | 2020-06-0115/19/46                    |                  |
|                                     | CONFLICTOS DE                                                                                                    |                                                        | IMÁGENES CARGADAS                     |                  |
|                                     | INTERÉS                                                                                                    |                                                        | INAGEN1                               |                  |
|                                     | TÓPICO CIRUO                                                                                                    | IA 👻                                                   | VERSION ORIGINAL<br>2020-06-011533.29 |                  |
|                                     | CONSENTIMIENTO INFORMAD                                                                                                    | 0                                                      | OTROS AUTORES                         |                  |
|                                     | (SÓLO PARA REPORTE/SERIES                                                                                                   | DE CASOS)                                              |                                       |                  |
|                                     | II O NO 🔿                                                                                                    |                                                        |                                       |                  |
|                                     |                                                                                                    |                                                        |                                       | 2                |
|                                     |                                                                                                    |                                                        |                                       |                  |
|                                     |                                                                                                    |                                                        |                                       |                  |
|                                     |                                                                                                    |                                                        |                                       |                  |
| _                                   |                                                                                                    |                                                        |                                       |                  |
| _                                   | _                                                                                                    |                                                        |                                       |                  |
|                                     | _                                                                                                    |                                                        |                                       |                  |
|                                     | _                                                                                                    |                                                        |                                       |                  |
| i hitaciya (                        | M uniced - Google M Rectiveles (22) - m. 🕑 N                                                                                | kingscraeffeel. 🎯 🕲 NUCTUR Hee                         | • 01-lengcolupoz_ Chowigeterns (t     |                  |
| lytacos (                           | Munad-Sosja. M Nebela (23-m. 😵 N                                                                                            | ningsocialities, 🎯 🧿 mixituiti kas                     | 🔹 ("-letaricitaçõe, 📓 Oberejetiene (h |                  |
|                                     | Haunde-Boogle. M Netholas (22)-re. @ 14<br>@ EDITAR NADA ES PARA SIEM                                                       | nungacrossified, 🎯 🧿 MLTUIB lines -                    | 🔹 0'-letaricitazoz, 📓 Osowijetiene (h | CARGONY TRABADO  |
| Apricacione (<br>CARGA<br>VIDE TOMA | Municol - Googie. M Nectodas (22) - m. @ N<br>@ EDITAR NADA ES PARA SIEM<br>Tipo:   Foota de carga: 2020 05-28 97:00:04:[ 0 | Ningscrowinci, I I I I I I I I I I I I I I I I I I I   | 🔹 0'-letariologue 📓 Obewijstene (h    | CONCOMP TRAVELAD |
| CARGA<br>USE TONU                   |                                                                                                    | ningacrosified). I I I I I I I I I I I I I I I I I I I | 🔹 d'-leng-Colayout 🛛 Chowighteres ( h | слисомі тилисько |
|                                     |                                                                                                    | Nongacroeffect. I I I I I I I I I I I I I I I I I I I  | O StringCollapsic 💽 Obseignations (h  | COMOUNT TRABLUD  |

Nersber 1048

Apdet Tokin

Evision

Cut 10

Sit 10

Lugar die trabajo

Caloo

RESCENTE (\*)

Oncoursechte (\*)

Vidico die FUARIA (\*)

Unter (\*)

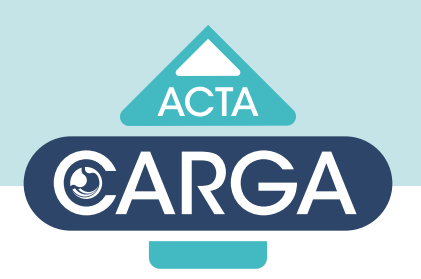

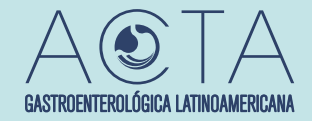

### **CARGA TRABAJO / COAUTORES**

2

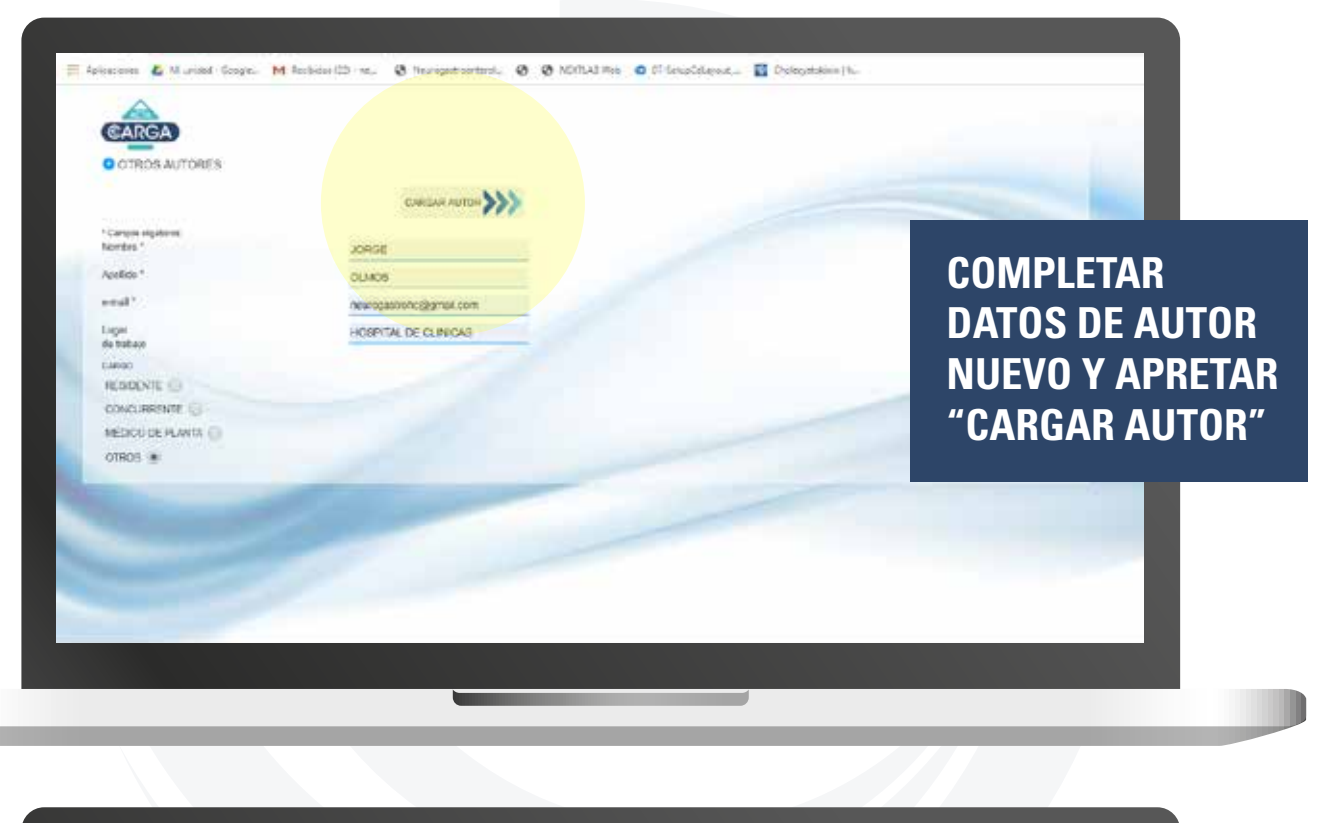

| Fecha de carga: 2020-05-21-07:00:04   Uterro camb | o 2020-05-21 07:10:53 | CANCAN TRABADO                                                                                                   |
|---------------------------------------------------|-----------------------|----------------------------------------------------------------------------------------------------|
| NOTIFICADONES                                     |                       | and the second second second second second second second second second second second second second second second |
| TOR PRINCIPAL                                     | O carpon<br>creat     |                                                                                                    |
|                                                   | ANTORES.              |                                                                                                    |
| dido TOMEL                                        |                       |                                                                                                    |
| 555                                               |                       |                                                                                                    |
| al transidgnell.com                               |                       |                                                                                                    |
| m                                                 |                       |                                                                                                    |
| m                                                 |                       | AGREGAR "OTR                                                                                                    |
| gar de trabajo ficilitar de la in                 | (Barton               | AUTORES"                                                                                                    |
| 860                                               |                       | A OTOTIEO                                                                                                    |
| SCENTE 💮                                          |                       |                                                                                                    |
| NCUFIRENTE 🛞                                      |                       |                                                                                                    |
| DICO DE PLANTA ())                                |                       |                                                                                                    |
| NOR ()                                            |                       |                                                                                                    |
|                                                   |                       |                                                                                                    |
|                                                   |                       |                                                                                                    |
|                                                   |                       |                                                                                                    |
|                                                   |                       |                                                                                                    |

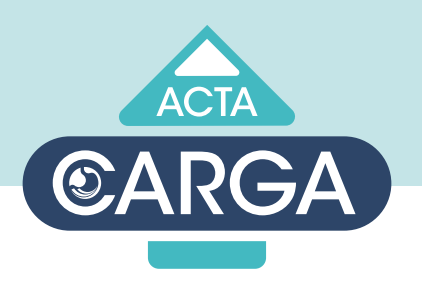

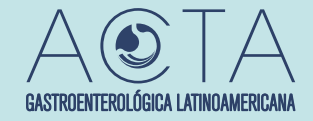

#### CARGA TRABAJO / CHEQUEO

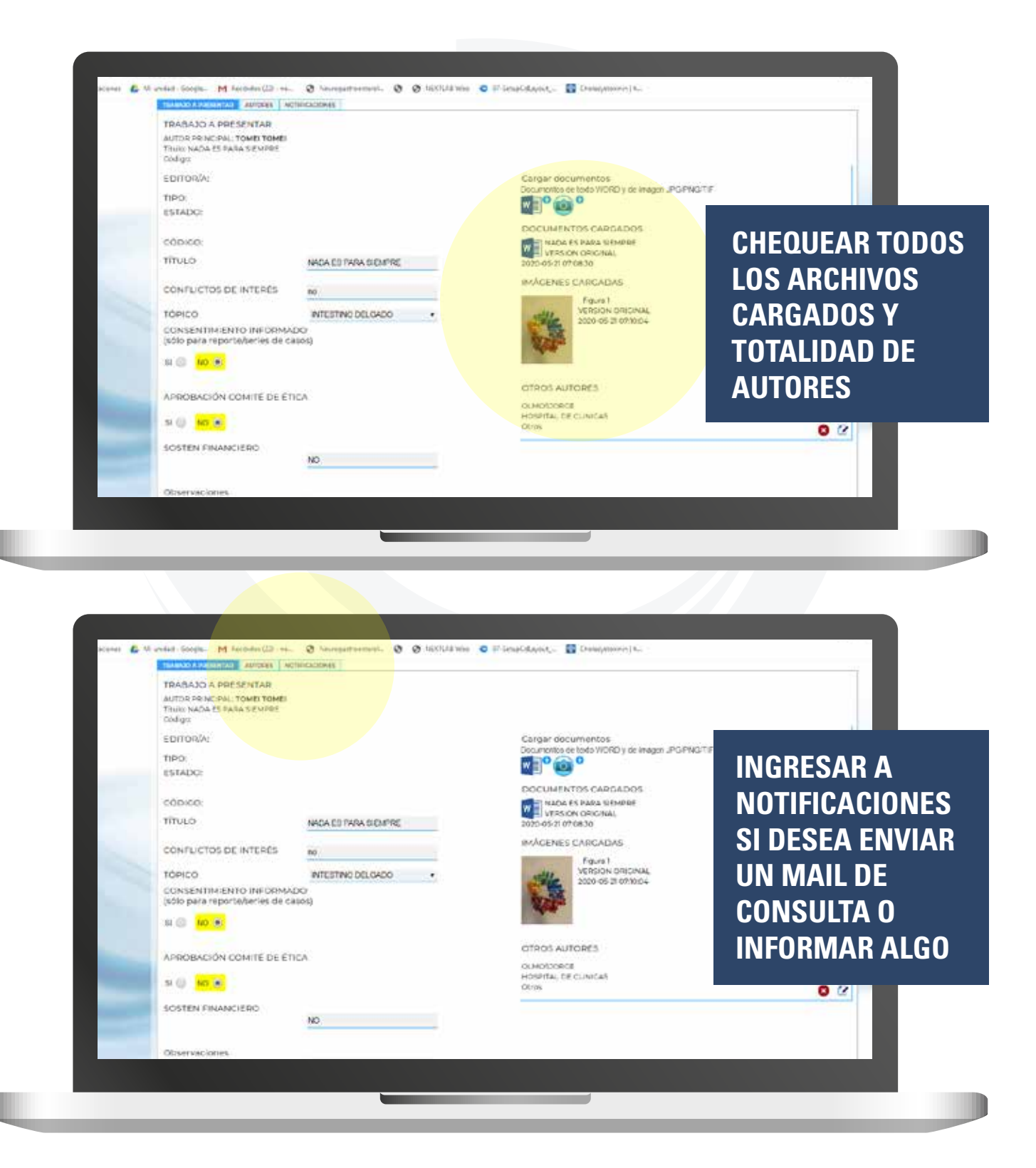

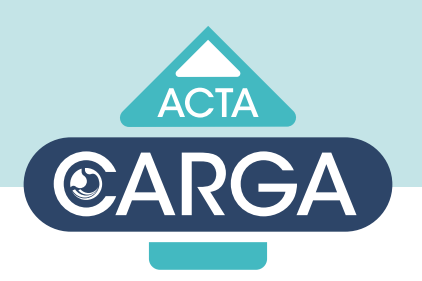

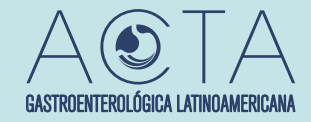

#### **2** CARGA TRABAJO / NOTIFICACIONES

| KOR TOWE | Tipo (Pecha de carga: 2020-05-21 07:00:04 ) Ultimo o |                     |                 |
|----------|------------------------------------------------------|---------------------|-----------------|
|          | TRANSION CONTINUES MITRICALOUNT                      |                     |                 |
|          | O AUTOR<br>(dispara aviso a s-mail EDITOR; )         | <b>&gt;&gt;&gt;</b> |                 |
|          |                                                      |                     | COMPLETAR       |
|          |                                                      |                     | CAMPO Y APRETA  |
|          |                                                      |                     | LAS FLECHAS PAR |
|          |                                                      |                     | ENVIAR          |
|          |                                                      |                     |                 |
|          |                                                      |                     |                 |
|          |                                                      |                     |                 |
| -        |                                                      |                     |                 |

UNA VEZ COMPLETOS TODOS LOS CAMPOS Y SUBIDOS TODOS LOS ARCHIVOS, CHEQUEAREMOS E INGRESAREMOS SU TRABAJO A NUESTRA LISTA. UNA VEZ VERIFICADO TODO EL MATERIAL, RECIBIRÁ UN MAIL DE CONFIRMACIÓN DE RECEPCIÓN.